# Comentarios

# Recurso de apoyo a proceso de migración a software libre

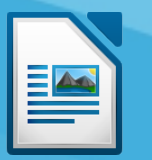

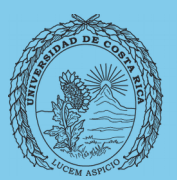

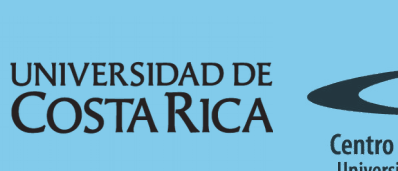

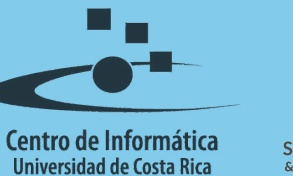

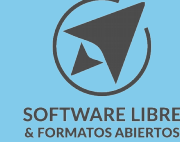

## Tabla de Contenido

| Objetivo                                                     |
|--------------------------------------------------------------|
| Alcance                                                      |
| Insertar comentarios                                         |
| Editar comentarios4                                          |
| Ver todos los comentarios usando el navegador del documento5 |
| Editar un comentario desde el navegador                      |
| Imprimir comentarios7                                        |
| Licencia                                                     |
| Créditos                                                     |

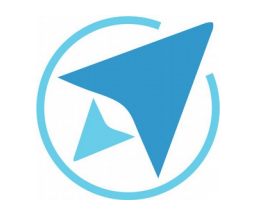

GU-LW-15

## COMENTARIOS

Migración a software libre Centro de Informática Universidad de Costa Rica

Versión 1.0 Pg 3 de 8

## Objetivo

Mostrar al usuario la forma en la que es posible agregar y trabajar con comentarios dentro de un documento de texto en la herramienta LibreOffice.

## Alcance

Guía creada bajo el marco de proceso de migración a software libre, dedicada a personal administrativo, estudiantes o persona usuaria ajena a la Universidad de Costa Rica que requiera su uso para ampliar conocimiento acerca de las herramientas de la aplicación de ofimática LibreOffice en su versión 5.1.5.2

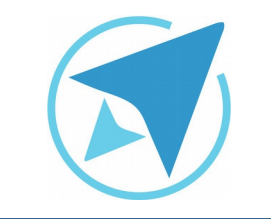

## COMENTARIOS

GU-LW-15

Migración a software libre Centro de Informática Universidad de Costa Rica

Versión 1.0 Pg 4 de 8

### Insertar comentarios

Los **comentarios** se ubican al margen de la página como cajas que se conectan con el texto.

Sirven para agregar información sobre el documento, y son útiles en los procesos de escritura individual y colaborativos.

Para Insertar un comentario vaya al menú

Insertar / Comentario

```
o utilizar Ctrl + Alt + C.
```

| Figura 1: M                                 | lenú Inserta            | r - Come | ntario |
|---------------------------------------------|-------------------------|----------|--------|
| Insertar                                    | Formato                 | Estilos  | Tabla  |
| Salto<br>Salto                              | de página<br>manual     | Ctrl+En  | trada  |
| Image<br>Multir<br>Diagra<br>Objet<br>Forma | en<br>media<br>ama<br>o |          | •      |
| Cuadr                                       | o de texto              |          |        |
| Come                                        | ntario                  | Ctrl+/   | Alt+C  |
| Marco<br>Leyen                              |                         |          | ۲      |
| Hiner                                       | enlace                  | C        | trl+K  |

## **Editar comentarios**

Cualquier usuario con permisos de escritura para el documento puede editar y eliminar comentarios de todos los autores.

El cuadro de comentario contiene una flecha hacia abajo. Haga clic en la flecha para abrir un menú con algunos comandos para eliminar comentarios.

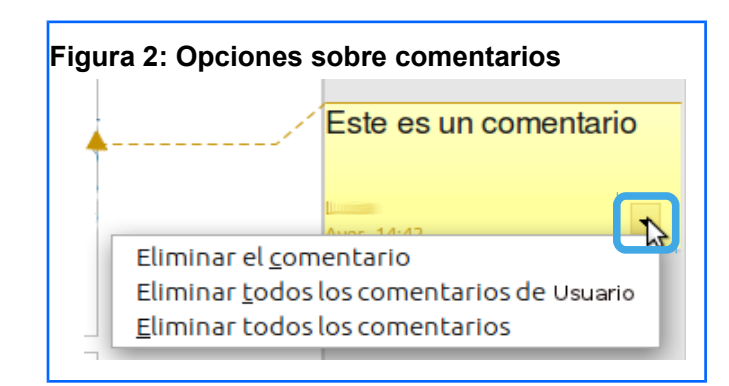

Si el comentario en un documento de texto pertenece a otro autor, existe en el menú el comando "**Responder**"

Este comando inserta un nuevo comentario al lado del comentario al que desea responder.

Escriba el texto de respuesta en el nuevo comentario. Guarde y envíe el documento a otros autores.

A continuación, dichos autores pueden agregar también sus respuestas.

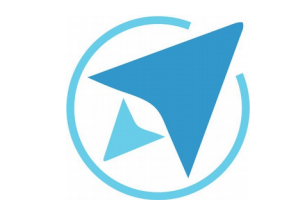

GU-LW-15

## COMENTARIOS

Migración a software libre Centro de Informática Universidad de Costa Rica

Versión 1.0 Pg 5 de 8

## Ver todos los comentarios usando el navegador del documento

Puede ver un listado de todos los comentarios activando la opción en el menú

#### Ver / Navegador

o usando la tecla F5.

Aparecerá una ventana que despliega el esquema del documento, con un apartado especial para Comentarios.

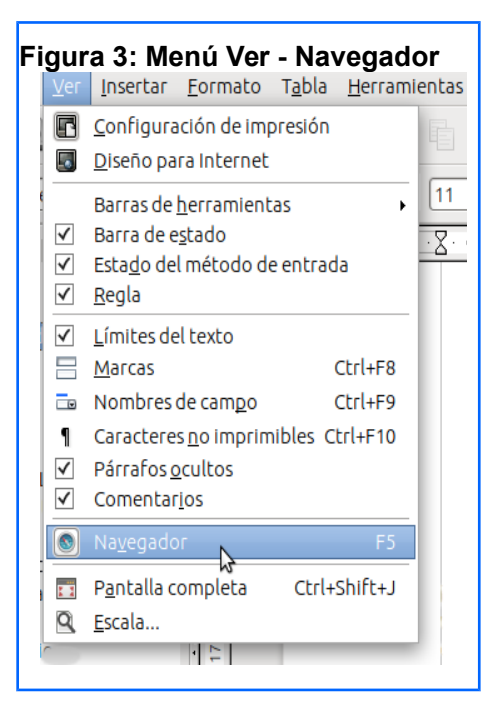

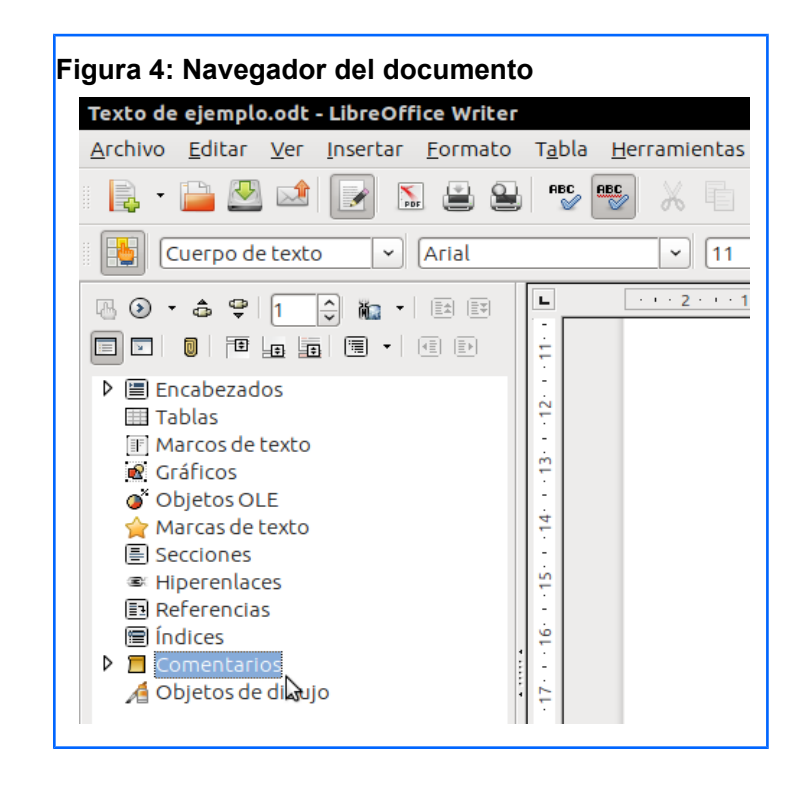

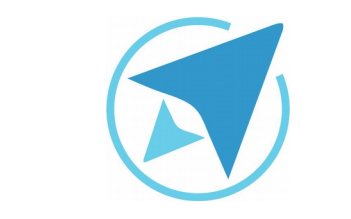

GU-LW-15

## COMENTARIOS

Migración a software libre Centro de Informática Universidad de Costa Rica

Versión 1.0 Pg 6 de 8

#### Editar un comentario desde el navegador

Al desplegar el apartado de comentarios en el navegador puede **ver el listado de todos los comentarios** y navegar entre ellos, dando clic sobre cada comentario.

Puede **eliminar o editar un comentario** desde el navegador, oprimiendo el botón derecho del ratón sobre el nombre de un comentario.

Use la opción del menú principal

Ver / Comentarios

para mostrar u ocultar todos los comentarios.

| Figura 5: Editar com | entario                                                                                   |
|----------------------|-------------------------------------------------------------------------------------------|
| Comentarios          | entar<br>Nivel del esquema •<br>Modo Arrastrar •<br>Mostrar •<br>Comentario • Editar<br>S |

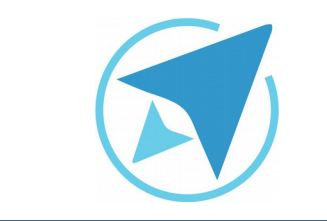

## COMENTARIOS

GU-LW-15

#### Migración a software libre Centro de Informática Universidad de Costa Rica

Versión 1.0 Pg 7 de 8

#### Imprimir comentarios

En la parte inferior del diálogo Imprimir, en la pestaña General, aparece la opción de imprimir comentarios.

Para imprimir los comentarios puede ir a la opción del menú principal

#### Archivo / Imprimir.

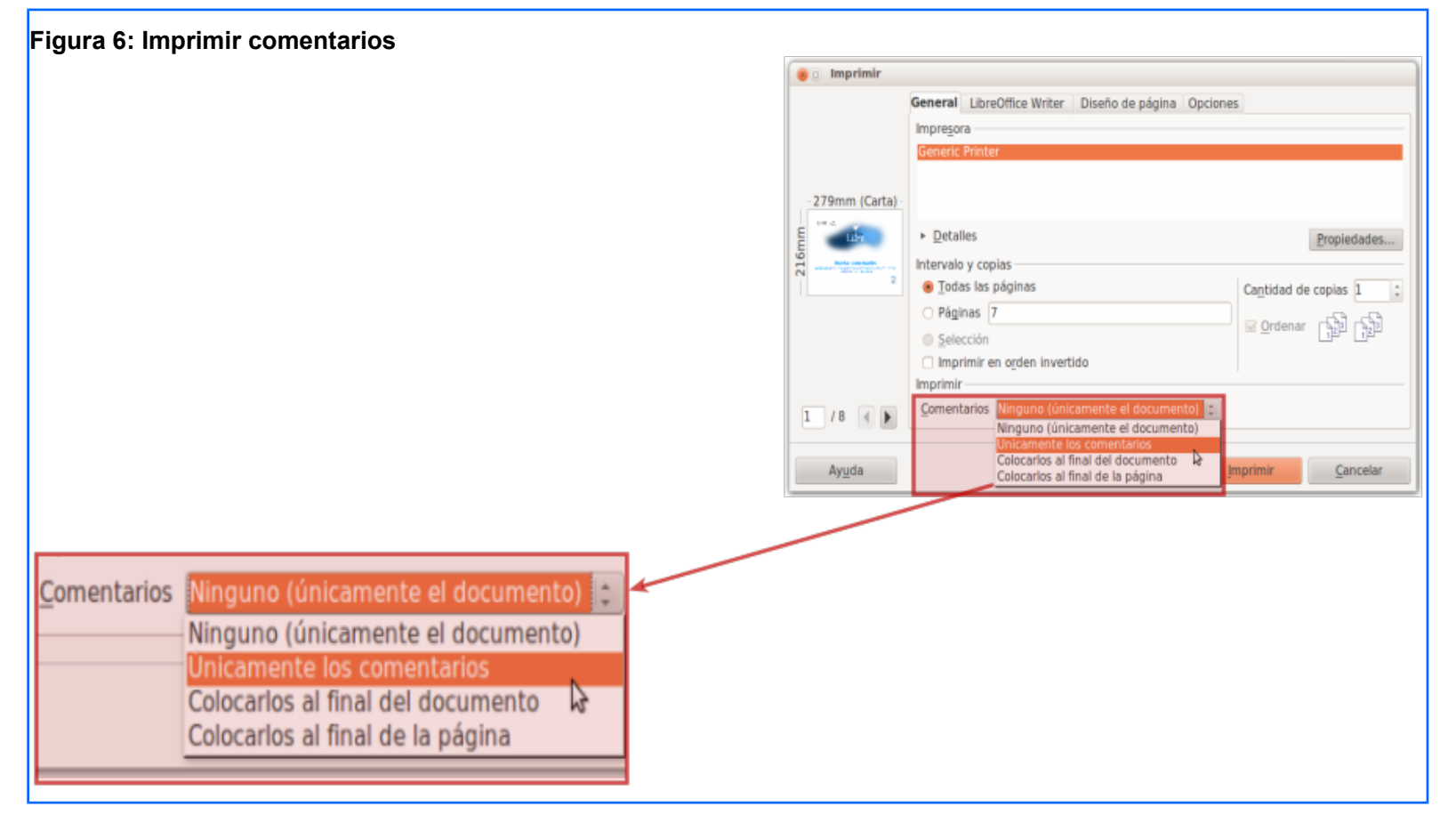

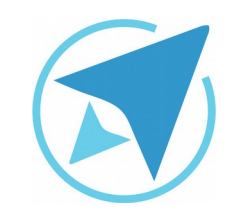

COMENTARIOS

GU-LW-15

Migración a software libre Centro de Informática Universidad de Costa Rica

Versión 1.0 Pg 8 de 8

## Licencia

El texto del presente documento está disponible de acuerdo con las condiciones de la Licencia Atribución-NoComercial 3.0 Costa Rica (CC BY-NC 3.0) de Creative Commons.

Las capturas de pantalla muestran marcas registradas cuyo uso es permitido según su normativa

Usted es libre:

- Compartir copiar, distribuir, ejecutar y comunicar públicamente la obra.
- Hacer obras derivadas.

Bajo las siguientes condiciones:

- Atribución Debe reconocer los créditos de la obra de la manera especificada por el autor.
- No comercial No puede usar esta obra para fines comerciales.
- Compartir bajo al misma licencia.

## Créditos

Guía para Writer\_LibreOffice

| Versión 1.0         | Autor: Bach. Xiomara Céspedes Jiménez |
|---------------------|---------------------------------------|
| Últ. Actualización: | Bach. Katherine Araya Gómez           |
| 31 de agosto, 2016  |                                       |

Este documento se elaboró en el marco del proceso de **"Migración a Software Libre de la Universidad de Costa Rica"** (<u>https://www.ucr.ac.cr/</u>), coordinado por el Centro de Informática.

#### Más información: Centro de Informática Comunidad de Software Libre de la UCR Migración a Software Libre

Contacto: soporte.migracion@ucr.ac.cr

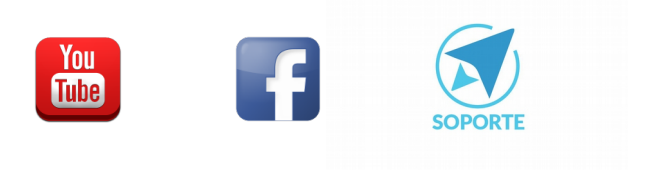

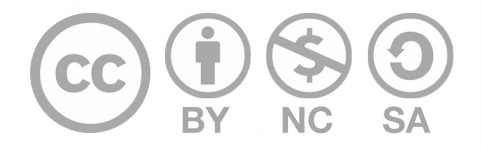